# **CUPE 391 WEBMAIL CHEAT SHEET**

## **IMPORTANT**

If this is your first time logging in, please refer to the "Welcome to CUPE 391" message emailed to whichever account you provided on your Union registration card. That message contains your temporary password that will enable you to sign in and create your own.

If you are unable to find the original message or password, please email <u>info@cupe391.ca</u> and we will provide you with a new password.

## Logging in to your CUPE 391 Webmail

1. Go to <u>www.cupe391.ca</u> and click on the green "Webmail Login" button in the top left hand corner.

| <b>CUPE 391</b><br>Representing Vancouver, Gibsons and Sechelt Public L | CUPE 391                                                                                                    | Webmail Login                                                                                                    |   |
|-------------------------------------------------------------------------|----------------------------------------------------------------------------------------------------|----------------------------------------------------------------------------------------------------|---|
| Home Contact Us News ~ About ~ Business ~ Gibsons/Sech                  | elt -> Committees -> Media -> Resource                                                                                                    | s 🗸 Affiliates 🗸                                                                                                    | Q |
| Welcome to CUPE 391                                                     |                                                                                                    | Follow Us                                                                                                    |   |
|                                                                         | Who we are<br>CUPE local 391 represents the 800+<br>employees of Vancouver Public<br>Library as well as the employees of<br>Sechelt Public Library and Gibsons<br>and District Public Library.<br>We are librarians, library assistants,<br>book binders, delivery staff,<br>maintenance workers, graphic<br>destensor unservicem library. | UPDATE - CHANGE OF LOCATION -<br>General Meeting - Thursday, September 25th<br>Sond UPE 391 at WORD this year, September 22, 2016<br>Join CUPE 3914 WORD this year, September 25th, fromMore +<br>UPDATE - CHANGE OF LOCATION -<br>General Meeting - Thursday, September 25, 2016<br>Hill, Due to the flood at Central, weMore + |   |

2. This sign-in screen should come up (our webmail client is Gmail):

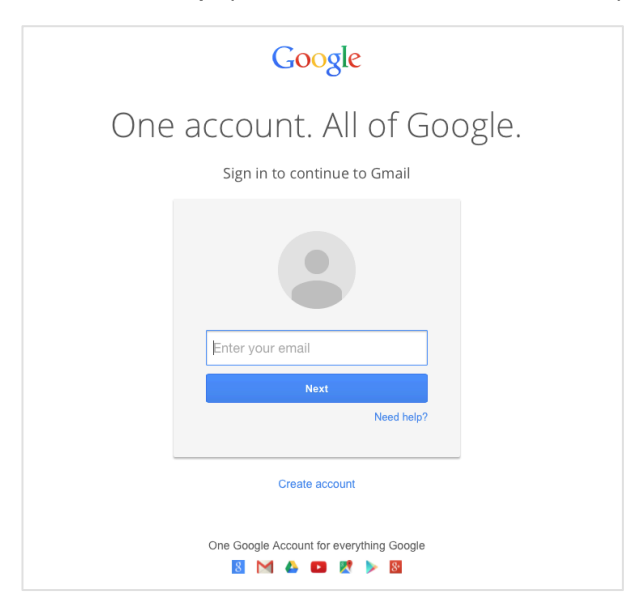

3. If gmail signs you into your personal gmail account instead, click "Sign out" in the upper right corner.

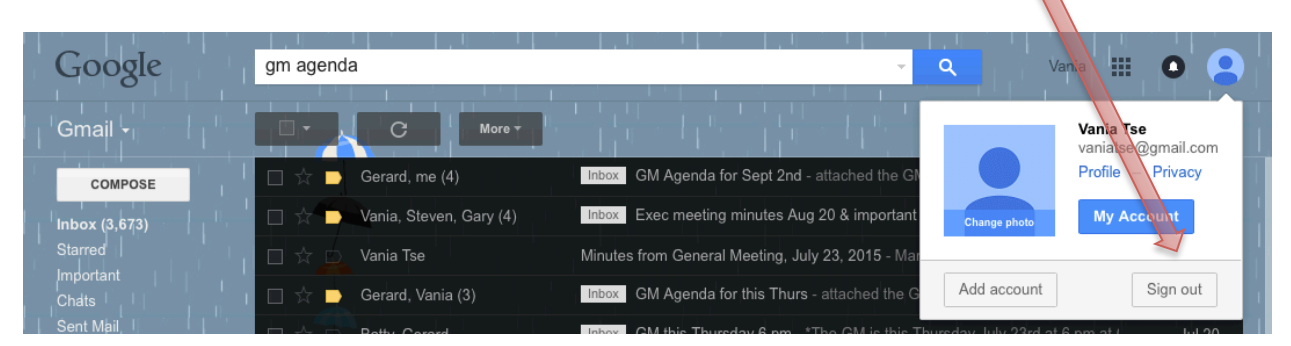

4. Then click "Sign in with a different account" then choose "Add account"

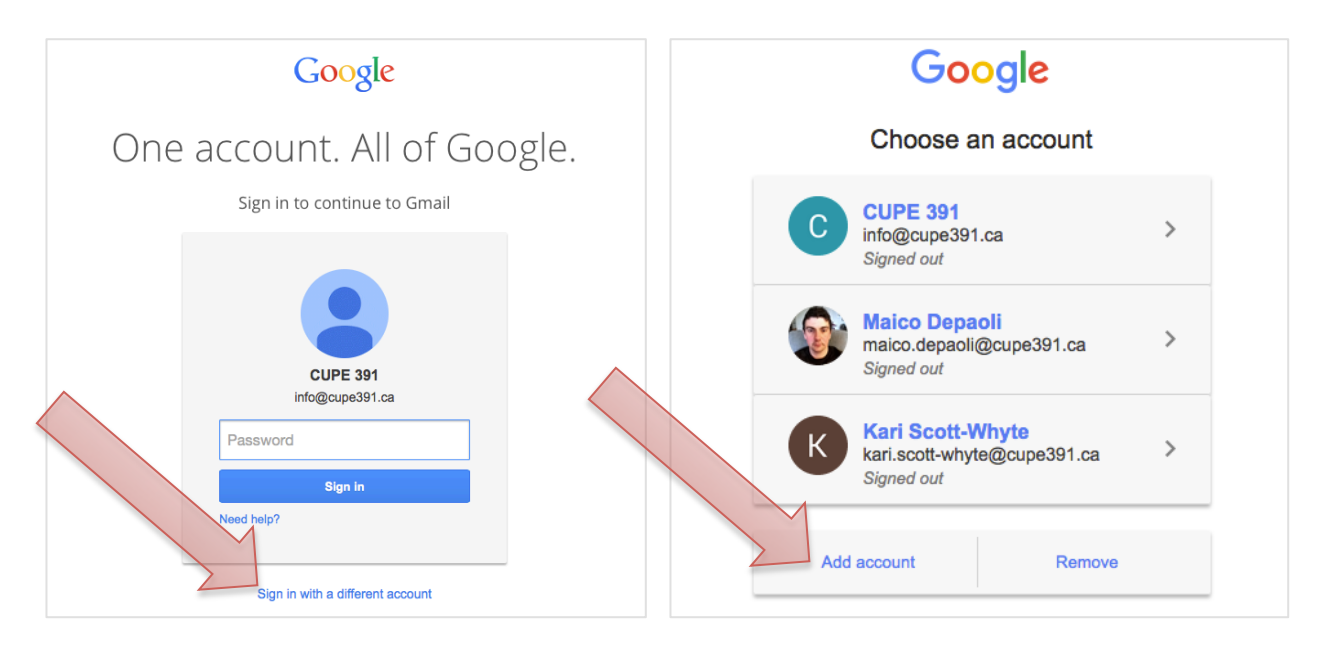

6. To log in, enter **your entire CUPE 391 address in the username field**: first name.last name@cupe391.ca (i.e. jane.doe@cupe391.ca).

Then click "Next" and enter your password.

#### IMPORTANT

If this is your first time logging in, please refer to the "Welcome to CUPE 391" message emailed to whichever account you provided on your Union registration card. That message contains your temporary password that will enable you to sign in and create your own.

If you are unable to find the original message or password, please email <u>info@cupe391.ca</u> and we will provide you with a new password.

7. If this is your first time, Gmail will prompt you to reset your password. If you need further assistance, please contact us at info@cupe391.ca or 604.322.4879.

## Forwarding your CUPE 391 Webmail to Your Personal Email Account

1. Log in to your CUPE 391 webmail, then choose "Settings" from the drop-down menu under the 'wheel' button in the upper right hand corner

|                               | <ul> <li></li></ul>                                                                                                    |
|-------------------------------|----------------------------------------------------------------------------------------------------|
| Mail 👻                        | Click here to enable desktop notifications for CUPE 391 Mail. Learn more Hide                                                                                                    |
| COMPOSE                       | Primary Social Prome<br>Eventb                                                                                                    |
| Starred                       | Image: Solution of the second second seco |
| Sent Mail<br>Drafts           | $             \dot{\ }             \dot{\ }             Batty, Jarvis (3)                 Info update - Hello all, Just another update for you. O             Configure information                              \dot{\ }             \dot{\ }             Batty, Vania (4)                 GM Agenda for Sept 2nd - Need an agenda to go ou    $                                                                                                    |
| Follow up<br>Misc             | □ ☆     □ Whittam Jarvis (12)     Political Action Workshop - Hi All, CUPE BC is putti     Themes                                                                                                    |
| Priority<br>More <del>▼</del> | □ ☆ □     Batty, Jarvis (4)     Smart Search - Smart Search has an internet access     Sound recoded in the object of the search has an internet access       □ ☆ □     Nevarie Batty, Jarvis (6)     Please read and respond - Zoe's availability in Oct. Tor bargaining ctte meet     27 Aug                                                                                                    |
| • · ·                         | Image: Sector Sector               |

2. Click on the "Forwarding and POP/IMAP" tab at the top, then "Add a forwarding address" button.

| CUPE391<br>WEBMAIL     | Click have t         | anable desiton notifications for CUPE 391 Mail Lorr more Hide            |
|------------------------|----------------------|--------------------------------------------------------------------------|
| Mail 🝷                 | Settings             |                                                                          |
| COMPOSE                | General Labels Inbox | Accounts Filters Forwarding and POP/IMAP Chat Labs Offline Themes        |
| Inbox (1,924)          | Forwarding:          | Add a forwarding address                                                 |
| Starred                | Lean nore            | Tip: You can also forward only some of your mail by creating a filter!   |
| Important<br>Sont Moil | POP Download:        | 1. Status: POP is enabled for all mail that has arrived since 09/09/2011 |
| Draffa                 | Learn more           | Enable POP for all mail (even mail that's already been downloaded)       |
| Draits                 |                      | Enable POP for mail that arrives from now on     Disable POP             |
| Follow up              |                      |                                                                          |

3. Enter the personal e-mail address you want to forward your CUPE 391 mail to and click "Next."

|                 |                  | 2. When messages a               | re accessed with POP       | keep CUPE 391 Mail's copy in | n the Inbox 🗢 |
|-----------------|------------------|----------------------------------|----------------------------|------------------------------|---------------|
| Priority        |                  |                                  |                            |                              | _             |
| More -          |                  | 3. Configure your en             | nail client (e.g. Outlook, | Eudora, Netscape Mail)       |               |
| ± • • • • •     | IMAP Acc         | Add a forwarding address         |                            | ×                            |               |
|                 | clients using IN | Please enter a new forwarding er | nail address:              |                              |               |
| Alexandra Young | Loanninon        | vaniatse@gmail.com               |                            |                              |               |
| Aliza Nevarie   |                  |                                  |                            |                              |               |
| Bass, Jennifer  |                  | Next Cancel                      |                            |                              |               |
| Batty, Gerard   |                  |                                  |                            |                              |               |
| Executive       |                  |                                  |                            |                              |               |
| Hall, Sarah     |                  |                                  | Programme Po               |                              |               |
| Hall, Sarah     |                  |                                  | Powered by 🕞 🔾             | ogie                         |               |
|                 |                  |                                  |                            |                              |               |

#### Then click "Proceed."

| $\circ \circ \circ \langle \rangle \square$              | AA                                    | 🗎 mail.google.com                       | Ċ                                                                                                    |                               |
|----------------------------------------------------------|---------------------------------------|-----------------------------------------|----------------------------------------------------------------------------------------------------|-------------------------------|
|                                                          | Vanaauwar Dublia Libraay - Bra        | CUPE 391                                | Gmail                                                                                                    | Settings - vania.tse@cupe39 + |
| C A m<br><sup>™</sup> Forwarding mail to <b>vaniatse</b> | ail-settings.google.com<br>@gmail.com |                                         | <ul> <li></li> <li></li> <li><!--</th--><th>vania.tse@cupe391</th></li></ul> | vania.tse@cupe391             |
| Ma Proceed Cancel                                        |                                       | neations for COPE 391 Mail              | . Learn more Hide                                                                                                    | <b>\$</b>                     |
|                                                          |                                       | Forwarding and POP/IMA                  | P Chat Labs Offline                                                                                                    | Themes                        |
| Inb                                                      | eam more                              | iress                                   | nu creating a filter!                                                                                                    |                               |
| Important                                                | np: rou ca                            | n also forward only some of your mail t | by creating a inter!                                                                                                    |                               |

Click "Ok" to the pop-up message notifying you that a confirmation code was sent to verify permission.

| More -                                                              |                                                           | 2. When messages are accessed with POP keep CUPE 391 Mail's copy in the Inbox | 0 |
|---------------------------------------------------------------------|-----------------------------------------------------------|-------------------------------------------------------------------------------|---|
|                                                                     |                                                           | Add a forwarding address                                                      |   |
| Alexandra Young<br>Aliza Nevarie<br>Bass, Jennifer<br>Batty, Gerard | IMAP ACC<br>(access CUPE<br>clients using IM<br>Learn mon | A confirmation code has been sent to verify permission.<br>ок                 |   |
| Executive<br>Hall, Sarah                                            |                                                           | Save Changes Cancel                                                           |   |
| Hall, Sarah<br>janecurry@shaw.ca                                    | 0.38 GB (2%) of 1<br>Manage                               | i GB used Programme Policies Powered by Google**                              |   |

4. Now log into your personal account. You should have received a Confirmation e-mail from CUPE 391 Team. Write down the Confirmation Code.

5. Log back into your CUPE 391 e-mail, and get back to the Forwarding Settings tab by following steps 1 and 2 again. In the Forwarding tab, enter the Confirmation Code from step 4, then click "Verify"

| WEBMAIL                                 | Click here                                        | te enchle deckten netifications for CURE 201 Mail Learn more Alida                                                                                                    |
|-----------------------------------------|---------------------------------------------------|----------------------------------------------------------------------------------------------------|
| Mail 🝷                                  | Settings                                          |                                                                                                    |
| COMPOSE                                 | General Labels Inbox<br>Forwarding:<br>Learn more | Accounts Filters Forwarding and POP/IMAP Chat Labs Offline Themes     Add a forwarding address                                                                                                    |
| Starred<br>Important<br>Sent Mail       |                                                   | Verify vaniatse@gmail.com 464594890 Verify Re-send email Remove address                                                                                                    |
| Drafts<br>Follow up<br>Misc<br>Priority | POP Download:<br>Learn more                       | Status: POP is enabled for all mail that has arrived since 09/09/2011     Enable POP for all mail (even mail that's already been downloaded)     Enable POP for mail that arrives from now on     Disable POP |

6. Click "Forward a copy of incoming mail to <your personal e-mail address>, and choose whether you want your CUPE 391 mail kept, marked read, archived, or deleted in the drop-down menu.

| CUPE391<br>WEBMAIL                                                                   | Click here to anable deckton polifications for CUPE 391 Mail Learn more Hide                                                                                                    | 391         |
|--------------------------------------------------------------------------------------|----------------------------------------------------------------------------------------------------|-------------|
| Mail 🝷                                                                               | Settings                                                                                                    | <u>ب</u> کړ |
| COMPOSE<br>Inbox (1,924)<br>Starred<br>Important<br>Sent Mail<br>Drafts<br>Eollow up | General Labels       Inbox       Accounts       Filters       Forwarding and POP/IMAP       Chat       Labs       Offline       Themes         Forwarding:<br>Learn more       Disable forwarding       Isoble forwarding       Forward a copy of incoming mail to vaniatse@gmail.com (in use)       Image: Copy of incoming mail to vaniatse@gmail.com (in use)       Image: Copy of i |             |
| Misc                                                                                 | POP Download: 1. Status: POP is enabled for all mail that has arrived since 09/09/2011                                                                                                    |             |

7. Click "Save Changes" at the bottom of the window.

### How to Send Mail FROM your CUPE 391 address Using Your Personal Gmail Account

1. Log in to your personal Gmail account, then choose "Settings" from the drop-down menu under the 'wheel' button in the upper right hand corner.

2. Click on the "Accounts and Import" tab at the top. In the 'Send mail as' section, click "Add another email address you own."

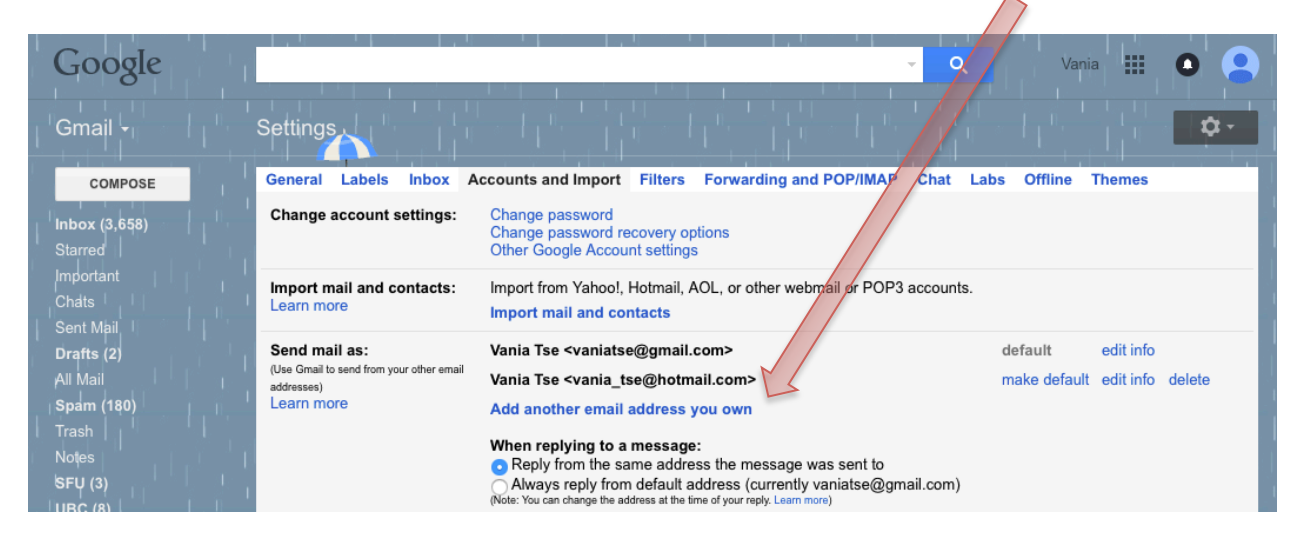

3. Type your CUPE391 e-mail address in the pop-up window, then click "Next Step."

4. In the next pop-up window, enter the following information: SMTP Server: "smtp.gmail.com" Username: (your full CUPE391 e-mail address) Password: (your CUPE391 e-mail password) then click "Add account."

| Add another email address you own                                         |
|---------------------------------------------------------------------------|
| Send mail through your SMTP server                                        |
| Configure your mail to be sent through cupe391.ca SMTP servers Learn more |
| SMTP Server: smtp.gmail.com Port: 587 0                                   |
| Username: yania.tse@cupe391.ca                                            |
| Password:                                                                 |
| • Secured connection using <u>TLS</u> (recommended)                       |
| Secured connection using <u>SSL</u>                                       |
|                                                                           |
| Cancel "Back Add Account "                                                |
|                                                                           |
|                                                                           |
|                                                                           |
|                                                                           |
|                                                                           |
|                                                                           |
|                                                                           |
|                                                                           |

5. A confirmation code will be sent to your CUPE 391 address. Open the e-mail and either

a) click on the confirmation link OR

b) take note of the confirmation code and enter it in the pop-up window and press "Verify"

|                                                                | mail.google.com                                                                                   |
|----------------------------------------------------------------|---------------------------------------------------------------------------------------------------|
| ld another email addre                                         | ess you own                                                                                       |
| Confirm verification and ad                                    | d your email address                                                                              |
| Congratulations, we successf<br>nore step!                     | fully located your other server and verified your credentials. Just one                           |
| An email with a confirmation o<br>To add your email address, d | code was sent to <b>vania.tse@cupe391.ca</b> . [ <u>Resend email]</u><br>Io one of the following: |
| Click on the link in the confirmerail                          | mation I Enter and verify the confirmation code                                                   |
|                                                                | <u>Close window</u>                                                                               |
|                                                                |                                                                                                   |
|                                                                |                                                                                                   |
|                                                                |                                                                                                   |
|                                                                |                                                                                                   |
|                                                                |                                                                                                   |

6. Now, you can choose to send FROM your CUPE 391 email by clicking the drop-down arrow beside the 'From' line in your PERSONAL gmail account.

| New M  | lessage                                                               | _ ~ ×       |
|--------|-----------------------------------------------------------------------|-------------|
| То     |                                                                       |             |
| From   | Vania Tse <vaniatse@gmail.com> 👻</vaniatse@gmail.com>                 | Cc Bcc      |
| Subjec | Vania Tse <vaniatse@gmail.com></vaniatse@gmail.com>                   |             |
| · · ·  | Vania Tse <vania.tse@cupe391.ca></vania.tse@cupe391.ca>               |             |
|        | Vania Tse <vania_tse@hotmail.com></vania_tse@hotmail.com>             |             |
|        |                                                                       |             |
| 1      |                                                                       |             |
| n      |                                                                       |             |
| ec     |                                                                       |             |
|        |                                                                       |             |
| n      |                                                                       |             |
| e (    |                                                                       |             |
|        |                                                                       |             |
| €0     |                                                                       |             |
|        |                                                                       |             |
|        |                                                                       | T           |
| Sans S | Serif ▼   T ▼   B Z U A ▼   ≣ ▼ ∰ I I I I I I I I I I I I I I I I I I | <u>-/</u> × |
| Sen    | d 🛕 🛛 🕰 🖻 🖙 😌                                                         |             |